# BLGM 455 Bilgisayar Sistemleri ve Ağ Güvenliği

# Lab1- Linux'ta Erişim Kontrolü

# Samed Reyhanlı tarafından Türkçe'ye çevrilmiştir.

### içindekiler

| Linux'ta Erişim Kontrolü                                                                                             |
|----------------------------------------------------------------------------------------------------|
| 1. Görev                                                                                                    |
| 2. Fedora İşle m Sistemi                                                                                             |
| 2.1 Bash Terminali                                                                                                   |
| 2.2 Bazı Önemli ve Faydalı Komutların Listesi                                                                        |
| 3. Giriş kontrolüne giriş                                                                                            |
| 4. Unix dosya izinleri ve inode'lar                                                                                  |
| Örnek 15                                                                                                    |
| Örnek 2 6                                                                                                    |
| Örnek 37                                                                                                    |
| Örnek 47                                                                                                    |
| Örnek 57                                                                                                    |
| 5. İzinlerin sekizli gösterimi7                                                                                      |
| Örnek 68                                                                                                    |
| 6. Linux sistemindeki dosya izinlerini değiştirmek, kullanıcı, grup eklemek, dosya sahibini ve grubunu değiştirmek 8 |
| Örnek 79                                                                                                    |
| Örnek 89                                                                                                    |
| Örnek 910                                                                                                    |
| Örnek 1011                                                                                                    |
| Örnek 1111                                                                                                    |
| Örnek 1212                                                                                                    |
| Örnek 1412                                                                                                    |

|     | Örnek 15                        |    |
|-----|---------------------------------|----|
|     | Örnek 16                        |    |
|     | Örnek 17                        |    |
|     | Örnek 18                        |    |
|     | Örnek 19                        |    |
|     | Örnek 20                        | 14 |
|     | Örnek 21                        | 14 |
|     | Örnek 22                        | 14 |
|     | Örnek 23                        |    |
|     | Örnek 24                        |    |
|     | Örnek 25                        |    |
|     | Çalışma 1                       |    |
| 7.  | umask Komutu                    | 15 |
|     | Örnek 26                        |    |
|     | Çalışma 2                       |    |
| 8.  | UID'yi (SUID) ayarlama          |    |
|     | Örnek 27                        | 16 |
|     | Örnek 28                        |    |
|     | Örnek 29                        |    |
|     | Örnek 30                        |    |
| 9.  | C' de SUID programı yazmak      |    |
|     | Örnek 31                        |    |
|     | Örnek 32                        |    |
|     | Örnek 33                        | 20 |
|     | Örnek 34                        |    |
|     | Örnek 35                        | 21 |
|     | Çalışma 3                       |    |
|     | Çalışma 4                       |    |
|     | Çalışma 5                       |    |
|     | Çalışma 6                       | 21 |
| 10. | . Linux'ta GenişletilmişACL'ler |    |
|     | Örnek 36                        | 22 |

| 11.    | Sonuç |    |
|--------|-------|----|
| Kaynal | ıkça  | 23 |

Laboratuvar materyalimiz [1] 'e dayanmaktadır. Bölüm 1 görevi açıklar. Bölüm 2, 3 en önemli Linux komutlarını ve erişim kontrol kavramlarını kısaca tanıtmaktadır. Laboratuvarlarda Fedora Linux tabanlı işletim sistemi ile çalışacaksınız. Bölüm 4-10, örnekler (ekran görüntülerinde alex @ lenovo ile birlikte Kali Linux'ta) ve Fedora (ekran görüntülerinde linuxlab @ asus ile) işletim sistemlerinde hazırlanmış) ve tartışmları içerir. Bölüm 11 ise labın sonucunu içeriyor.

### 1. Görev

Laboratuvar materyalinde gösterilen Örnek 1-36'yı (ekran görüntüleri) tekrarlayarak kendi örneklerinizi oluşturun (alex veya linuxlab yerine kendi kullanıcı adınızı kullanın, örn. "Chmod 701 / home / kullanıcı\_adınız /"). Sizin tarafınızdan çözülmesi beklenen 1-6 arası Tartışmalar vardır. Laboratuar gruplar halinde yapılacaktır. Her grup, 1'den 36'ya olan örnekleri, 1'den 6'ya olan tartışmaların çözümlerini, açıklamalarını ve ekran görüntülerini içeren rapor. <u>Raporlama için son</u> <u>dersin web sayfasında duyurulacaktır. Lab süresince Örneklerinizi ve çözümlerinizi</u> <u>calıştıracak ve bunları Laboratuar Asistanı'nın sorularını yanıtlayarak açıklayacaksınız.</u> 2. Fedora İşletim Sistemi

Fedora, topluluk destekli Fedora Projesi tarafından geliştirilen bir Linux dağıtımıdır. Açık kaynaklıdır ve ücretsizdir. Fedora işletim sistemi, kullanıcı ile işbirliği içinde geliştirildiği için kullanıcı dostudur.

### 2.1 BashTerminali

Deneylerimiz için sık sık bash terminalini kullanacağız. Bu nedenle, bash terminalini açtığımızda ne göreceğimizi öğrenelim.

### [linuxlab@asus ~]\$

Terminali açtığımızda yukarıdaki gibi bir görüntü görüyoruz. "Linuxlab" kullanıcı adımızdır, "@" işaretinden sonra gelen "asus", kullandığımız makinenin adıdır ve "~" kullanıcının ev dizini anlamına gelir.

### [root@asus linuxlab]#

Aynı şekilde, "root" bir kullanıcı adıdır (sistemde tüm yetkilere sahiptir), "asus" makine adıdır ve "#" yönetici (root) olarak oturum açtığımız anlamına gelir.

### 2.2 Bazı Önemli ve Yararlı Komutların Listesi

• Fedora, dnf paket yöneticisini kullanır. Yüklemek istiyorsanız herhangi bir açık kaynak programı veya aracı, dnf kullanmanız gerekir. Örneğin, metinlerinizi veya program kodlarınızı düzenlemek için bir metin düzenleyici kurmanız gerekir. Terminalde "dnf install kwrite" komutu kullanılarak bir metin editörü "KWrite" kurulabilir.

### [linuxlab@asus ~]\$ sudo dnf install kwrite [sudo] password for linuxlab:

 Sudo komutu - Sudo komutu, Fedora sisteminizi yönetmeyi kolaylaştırır. Fedora'daki bazı komutlar yalnızca ayrıcalıklı bir kullanıcı veya yönetici tarafından çalıştırılmayı bekler. Sudo komutu, bir komutu root olarak bilinen yönetici gibi çalıştırmanıza izin verir. Örneğin, "sudo chmod 666 somefile".

```
[linuxlab@asus ~]$ sudo chmod 666 somefile
[linuxlab@asus ~]$
```

• Su komutu - kullanıcıyı değiştir. Örneğin, "su öğrenci" komutu mevcut kullanıcı ile öğrenci kullanıcı arasında geçiş yapmak için kullanılabilir.

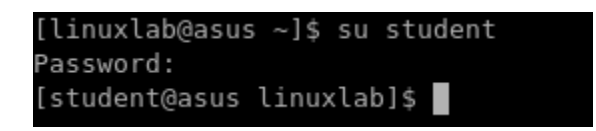

• Ls komutu - dosya ve dizinlerin dizin içeriğini listeler. Örneğin, "ls /home/ linuxlab" komutu,/home/linuxlabdizinininiçeriği terminal penceresinde gösterecektir.

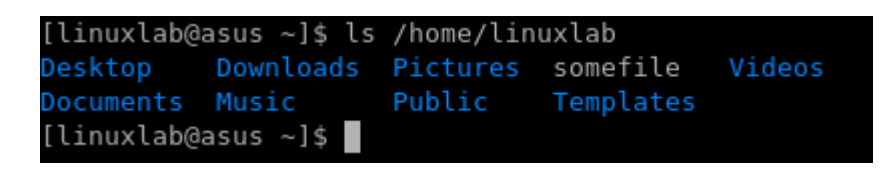

• cd komutu - mevcut dizini değiştirir. Örneğin, "cd Desktop" komutu mevcut dizini / Desktop dizini olarak değiştirir. (aynı şekilde "cd.." komutu da bir önceki dizine dönmek için kullanılabilir.)

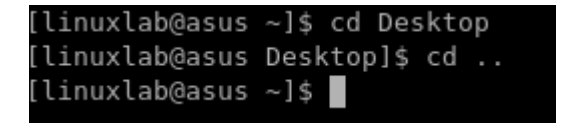

• mkdir-Bu komut yeni bir dizin oluşturur. "MyLabWorks" adıyla yeni bir dizin oluşturmak için örnek kullanım: "mkdir myLabWorks".

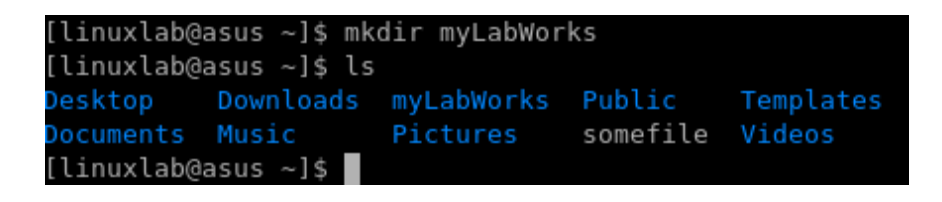

 rm komutu - bu komut, bazı dosya veya dizinleri silmek için kullanılabilir. Örneğin, "test.txt" dosyasını "rm test.txt" ile silebiliriz.

| 1 |                        |              |            |          |           |        |  |  |  |  |  |
|---|------------------------|--------------|------------|----------|-----------|--------|--|--|--|--|--|
|   | [linuxlab@asus ~]\$ ls |              |            |          |           |        |  |  |  |  |  |
|   | Desktop                | Downloads    | myLabWorks | Public   | Templates | Videos |  |  |  |  |  |
|   | Documents              | Music        | Pictures   | somefile | test.txt  |        |  |  |  |  |  |
|   | [linuxlab@a            | asus ~]\$ rm | test.txt   |          |           |        |  |  |  |  |  |
|   | [linuxlab@a            | asus ~]\$ ls |            |          |           |        |  |  |  |  |  |
|   | Desktop                | Downloads    | myLabWorks | Public   | Templates |        |  |  |  |  |  |
|   | Documents              | Music        | Pictures   | somefile | Videos    |        |  |  |  |  |  |
|   | [linuxlab@asus ~]\$    |              |            |          |           |        |  |  |  |  |  |
|   |                        |              |            |          |           |        |  |  |  |  |  |

## 3. Erişim kontrolüne giriş

Erişim kontrolü, hangi eylemlere izin verildiğini belirleyerek ve uygulayarak yetkilendirmeyi zorlar. Bazı terminoloji: özne, bir kullanıcı veya program gibi eylemler gerçekleştiren aktif bir varlıktır ve bir nesne, bir dosya veya ağ kaynağı gibi erişilebilen (genellikle pasif) kaynaktır. Erişim kontrolü, bir güvenlik politikası uygulayarak, hangi eylemlere izin verilip verilmediğini sınırlayarak öznelerin nesnelere erişimine aracılık eder. Politika, bir dizi kural olarak resmi veya gayri resmi olarak nelere izin verildiğini ifade eder. Erişim kontrol mekanizması, bir politikayı uygulayan kod veya şeydir. Erişim kontrol modeli, bir politika veya politika türleri hakkında temsil ve muhakeme etme yoludur.

### 4. Unix dosya izinleri ve inode'lar

Geleneksel Unix güvenlik modeli, kullanıcıların "sahip oldukları" kaynaklara kimin erişebileceğini yapılandırmasına olanak tanıyan isteğe bağlı erişim denetimi (discretionary access control - DAC) modeline dayanmaktadır. Her kullanıcı, oluşturdukları dosyalara hangi kullanıcıların erişebileceğini kontrol edebilir. Bu, kullanıcıların bir sistem yöneticisini dahil etmeden izinler vermesini sağlar. Bu, geleneksel olarak Windows ve Unix gibi çoğu tüketici işletim sisteminde yerleşik olarak bulunan güvenlik türüdür. Unix dosya izinleri, erişim kontrol listesinin (access control list - ACL) kısaltılmış haliyle ACL, kullanır. ACL, her öznenin bir listesini ve her bir nesneye nasıl erişebileceğini içerir (Windows dosya erişimini bu şekilde yönetir). Örneğin, bir dosya şu ACL'ye sahip olabilir: "Joe okuyabilir, Frank yazabilir, Alice okuyabilir ve Eve okuyabilir". Unix, yalnızca aşağıdaki üç tür özne için kurallar tanımlayarak izinleri basitleştirir:

- Dosyanın sahibi olan kullanıcı (u)
- Dosyanın grubu (g)
- Diğer kullanıcılar (o)

ls komutu dosyaların izinlerini görüntülemek için kullanılır, -l parametresi ayrıntılı çıktı sağlar,

örneğin, ls -l / bin / ls, ls komutunun izinlerini görüntüler

### örnek 1

| alex@Lenovo<br>-rwxr-xr-x<br>alex@Lenovo | :~\$ ls -l /bin<br>1 root root 13 | /ls<br>4792 Oct 2 <2              | 017 /bin/ <del>≿s</del>                            |                          | F<br>p                       | ile<br>ath                |                      |
|------------------------------------------|-----------------------------------|-----------------------------------|----------------------------------------------------|--------------------------|------------------------------|---------------------------|----------------------|
| Owner can<br>read, write,<br>execute     | Group can<br>read and<br>execute  | Others can<br>read and<br>execute | The file has<br>this many<br>names (hard<br>links) | File<br>owner<br>is root | File<br>grou<br>p is<br>root | File<br>s<br>size<br>(bvt | Last<br>modif<br>ied |

The meaning for a regular file (as is the case for /bin/ls, the first symbol is -(dash)):

- r: Dosyanın içeriğini okuyun
- w: Dosyanın içeriğini değiştirin
- x: Dosyayı bir işlem olarak yürüt (İlk birkaç bayt, bunun ne tür bir yürütülebilir dosya olduğunu (bir program veya komut dosyası mı olduğunu) açıklar)

Bir dizin için (ilk sembol d'dir):

- r: Dizinde hangi dosyaların olduğuna bakma
- w: Dizine dosya ekleme, yeniden adlandırma veya silme
- x: dosya sahiplerini ve boyutlarını görüntüleme ('stat') dizine girebilme (cd ) ve dizindeki dosyalara erişebilme
- t (x yerine), AKA "Sticky bit, yapışkan bit": kullanıcıların sahip olmadıkları dosyaları silmelerini veya yeniden adlandırmalarını engeller.

Her dosyanın izinleri dosyanın inode'unda saklanır. Bir inode, Unix dosya sistemlerindeki bir dosyayı tanımlayan bir veri yapısıdır. Bir inode, bir inode numarası içerir ve Unix dosya izinlerini ve dosya için erişim zamanlarını içeren özniteliklerle birlikte dosyanın disk üzerindeki konumunu tanımlar. Bu dosya için inode numarasını görüntüleyin: ls -i / bin / ls

### Örnek 2

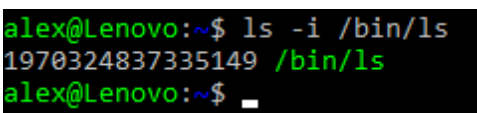

Dosyalardaki bağlantılar için dosya türü, l de olabilir (bağlantıların yardımıyla bir ve aynı verilere, sabit bağlantılar için bir ve aynı inode'a bağlı farklı dosya adları kullanılarak erişilebilir).

ls programına sabit bir bağlantı oluşturun: mkdir / bin / tmp (sabit bağlantı için yeni bir dizin oluşturun) ln / bin / ls / bin / tmp / ls Şimdi yeni dosya adınız / bin / tmp / ls için ayrıntıları görüntüleyin: ls -l / bin / tmp / ls

| sudo ln /bin/ls /bin/tmp/ls          |
|--------------------------------------|
| ls -l /bin/tmp/ls                    |
| root 157896 May 29 19:33 /bin/tmp/ls |
| ls -l /bin/ls                        |
| root 157896 May 29 19:33 /bin/ls     |
| ls -i /bin/ls                        |
|                                      |
| ls -i /bin/tmp/ls                    |
|                                      |
|                                      |
|                                      |

Böylece, her iki dosyanın da aynı inode'u paylaştığını görüyoruz. Dolayısıyla bu dosyalardan birinin değiştirilmesi diğerini de etkileyecektir.

Dosya adlarından birini silmek, bağlantı sayacını azaltır. Sadece

bağlantı sayacı 0'a ulaştığında inode gerçekten kaldırılır::

rm / bin / tmp / ls

### Örnek 4

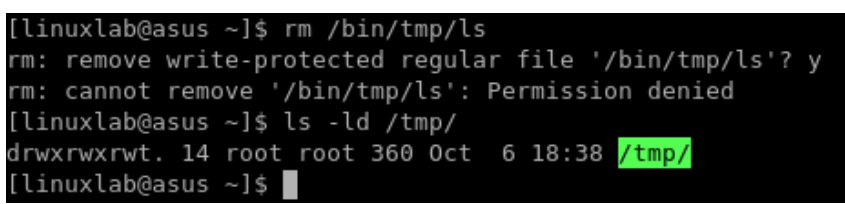

İzin reddedildi! İlginç bir şekilde, bu durumda normal bir kullanıcı olarak / bin / ls'ye bağlantı oluşturabiliriz, ancak yapışkan bit / tmp / dizini için ayarlandığı için bu bağlantıyı silemeyiz.

ls -ld / tmp /

İzinlerdeki "t" harfine dikkat edin ve yukarıda açıklanan anlama bakın.

Bağlantıyı kök olarak silebilirsiniz:

sudo rm / bin / tmp / ls

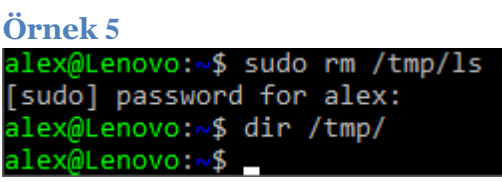

/ Bin / tmp / / bin / tmp / ls kaldırıldıktan sonra hiçbir içerik görmüyoruz.

# 5. İzinlerin sekizli gösterimi

stat komutu, inode'dan daha fazla bilgi görüntülemek için kullanılabilir:

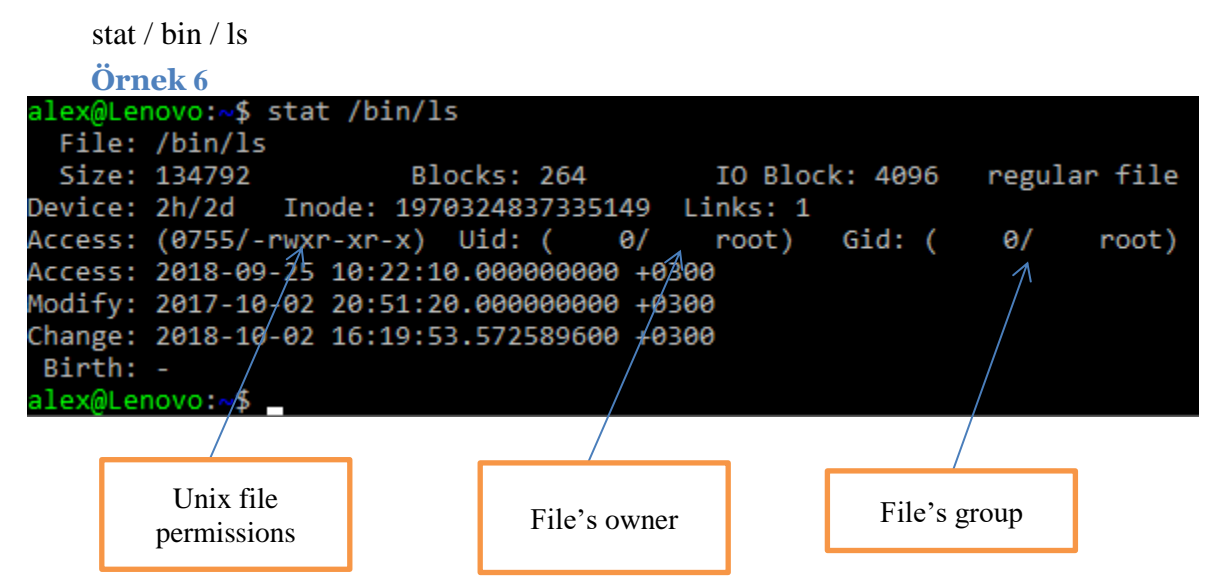

Bu bilgilere bir göz atın. Çıktı, dosyaya en son ne zaman erişildiği, değiştirildiği ve inode'un en son ne zaman değiştirildiği ile birlikte erişim haklarını içermektedir.

stat momutu çıktısı, bilginin saklandığı formatı ve daha "insan tarafından okunabilir" bir çıktıyı içerir. Bildiğimiz gibi, kullanıcı hesaplarına sistem tarafından UID'ler tarafından atıfta bulunulur, bu durumda dosya kök kullanıcıya ait olduğundan UID 0'dır. Benzer şekilde, GID ile tanımlanan gruplar da 0 olarak tanımlanır. Gerçek izinler, bu durumda "0755" olmak üzere dört sekizli (0-7 rakamları) olarak saklanır. Bu, (artık tanıdık) insan dostu çıktı "-rwxr-xr-x" anlamına geliyor. Şimdilik ilk sekizliyi görmezden geleceğiz, bu normalde 0'dır, bunun özel anlamına daha sonra geri döneceğiz. Diğer üç sekizlinin her biri basitçe rwx için ikiliyi temsil eder, her biri 0 veya 1 olarak temsil edilir. Üçten ilki kullanıcıyı, sonra grubu ve sonra diğer izni temsil eder. Dönüştürmeyi yapmanın kolay ve hızlı bir yolu, şunları hatırlamaktır:

- r = 4
- w = 2
- x = 1

Ve üç sekizlinin her birini üretmek için bunları bir araya getirin. Örneğin, rwx = binary 111 = (4 + 2 + 1) = 7.

- Aynı şekilde, r-x = binary 101 = (4 + 1) = 5.
- Böylelikle, "-rwxr-xr-x" = 755.
  - 6. Linux sistemindeki dosya izinlerini değiştirme, kullanıcı, grup ekleme, dosya sahibini ve grubunu değiştirme

Şimdi, iki kullanıcı arasında geçiş yapma fırsatına ihtiyacımız var. Kullanıcıların listesi şu şekilde görüntülenebilir:

cat /etc/passwd

/ etc / passwd dosyasının içeriğini gösteriyor.

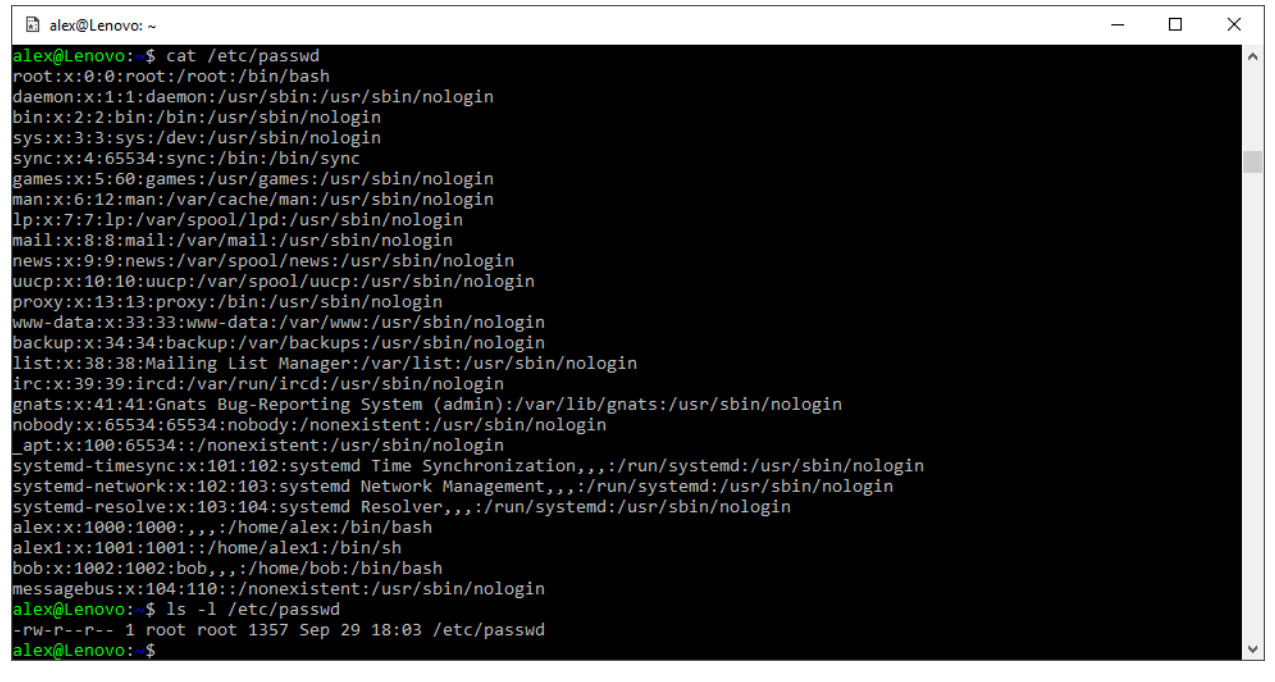

/ Etc / passwd'nin her kullanıcının okunabildiğini görüyoruz. Şimdi şifresi student olan student isimli yeni bir kullanıcı oluşturalım. Sudo'nun yardımıyla süper kullanıcı haklarını kullanmak için bunları yapmamız gerekiyor. Sudo yapmasına izin verilen kullanıcıların hakları (sudo grubundan) / etc / sudoers dosyasında listelenmiştir.

kedi / etc / sudoers

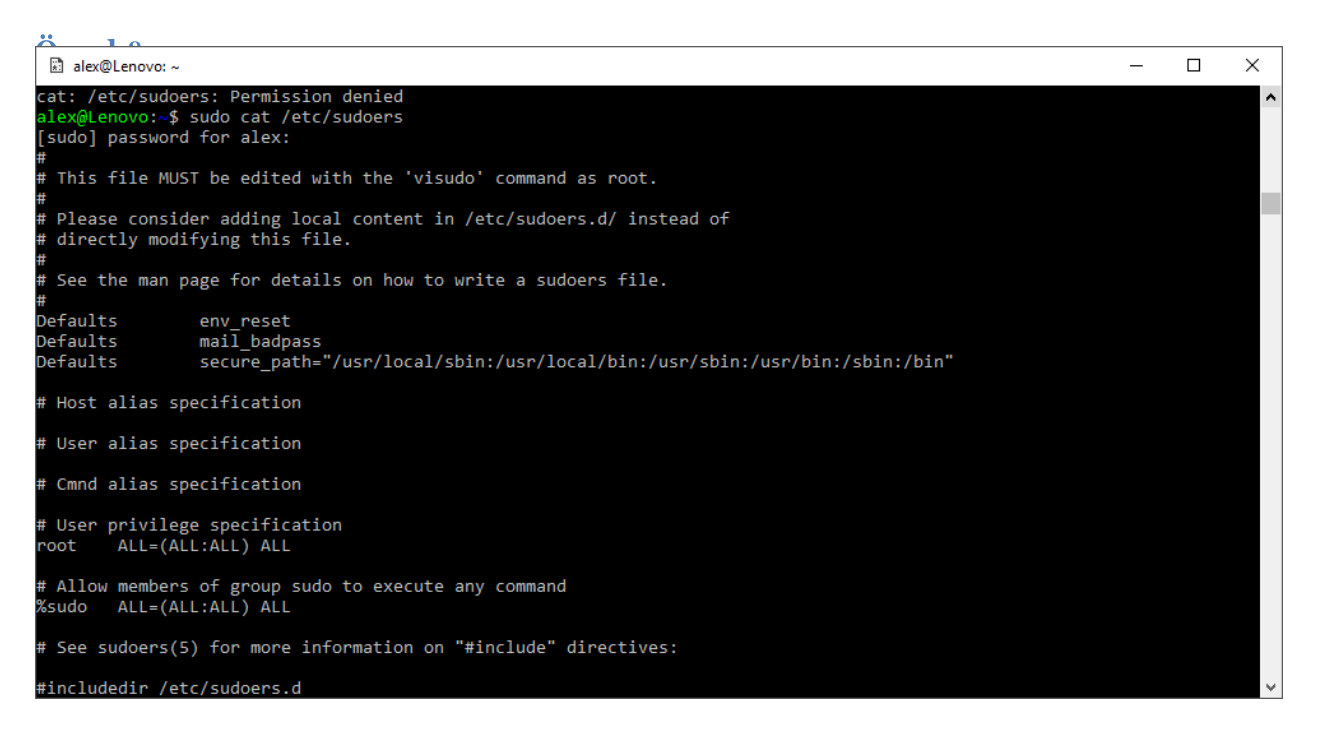

Sudo grup kullanıcılarının root ile aynı izinlere sahip olduğunu görüyoruz. Gruplar ve üyeleri aşağıdaki komutla görüntülenebilir.

cat /etc/group

| Örnek 9                        |   |   |
|--------------------------------|---|---|
| B Select alex@Lenovo: ~        | _ | × |
| alex@Lenovo:~\$ cat /etc/group |   |   |
| root:x:0:                      |   |   |
| daemon:x:1:                    |   |   |
| bin:x:2:                       |   |   |
| sys:x:3:                       |   |   |
| adm:x:4:alex                   |   |   |
| tty:x:5:                       |   |   |
| disk:x:6:                      |   |   |
| lp:x:7:                        |   |   |
| mail:x:8:                      |   |   |
| news:x:9:                      |   |   |
| uucp:x:10:                     |   |   |
| man:x:12:                      |   |   |
| proxy:x:13:                    |   |   |
| kmem:x:15:                     |   |   |
| dialout:x:20:                  |   |   |
| fax:x:21:                      |   |   |
| voice:x:22:                    |   |   |
| cdrom:x:24:alex                |   |   |
| floppy:x:25:                   |   |   |
| tape:x:26:                     |   |   |
| sudo:x:27:alex                 |   |   |
| audio:x:29:                    |   |   |
| dip:x:30:alex                  |   |   |
| www-data:x:33:                 |   |   |
| backup:x:34:                   |   |   |
| operator:x:37:                 |   |   |
| list:x:38:                     |   |   |
| irc:x:39:                      |   |   |
| src:x:40:                      |   | ~ |

Alex kullanıcısının sudo grubuna ait olduğu gibi adm (sistem görevlerini izleyebilir), cdrom (CDROM'a erişebilir) ve dip (çevirmeli bağlantı için ppp, dip vb. araçları kullanabilir) gruplarına da ait olduğunu görüyoruz. Aşağıdaki satır yazılarak yeni bir kullanıcı oluşturulur

sudo adduser student

### Örnek 10

| alex@Lenovo:~\$ sudo adduser student                  |
|-------------------------------------------------------|
| [sudo] password for alex:                             |
| Adding user `student'                                 |
| Adding new group `student' (1003)                     |
| Adding new user `student' (1003) with group `student' |
| Creating home directory `/home/student'               |
| Copying files from `/etc/skel'                        |
| Enter new UNIX password:                              |
| Retype new UNIX password:                             |
| passwd: password updated successfully                 |
| Changing the user information for student             |
| Enter the new value, or press ENTER for the default   |
| Full Name []: student                                 |
| Room Number []:                                       |
| Work Phone []:                                        |
| Home Phone []:                                        |
| Other []:                                             |
| Is the information correct? [Y/n] y                   |
| alex@Lenovo:~\$                                       |
|                                                       |

Yeni kullanıcı student'in kullanıcı listesinde olup olmadığını kontrol edin:

### Örnek 11

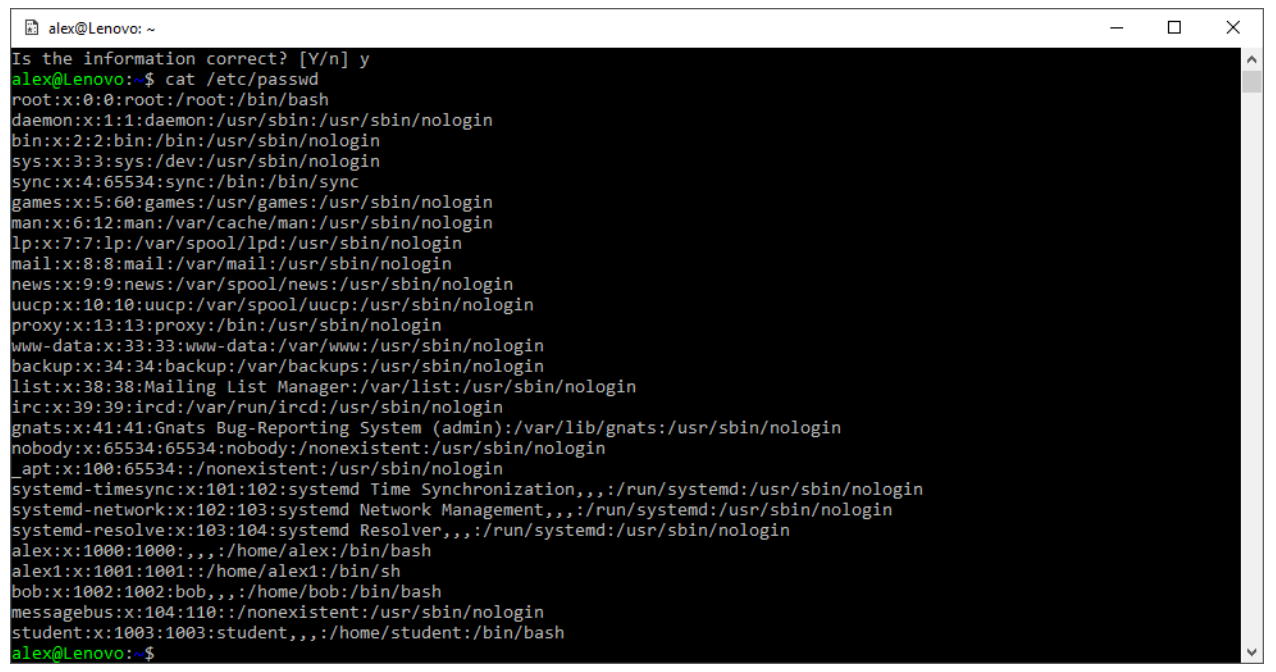

Ana dizininizde "mysecret" adlı bir dosya oluşturun: cat> ~ / mysecret

Örnek 12

```
alex@Lenovo:~$ cat ? ~/mysecret
cat: '?': No such file or directory
cat: /home/alex/mysecret: No such file or directory
alex@Lenovo:~$ cat > ~/mysecret
It is my secret
Here it is
My secret is here
alex@Lenovo:~$
```

Bir dizi içerik satırı girin. Bir "secret, sır" girmeyi bitirdiğinizde (başkalarının görebileceği) Ctrl-D tuşlarına basın. İlk amacınız, "mysecret" dosyanızın aynı sistemdeki diğer kullanıcılar tarafından görülmemesini sağlamaktır. Önce yeni oluşturduğunuz dosyanın izinlerini görüntüleyin:

ls -l ~/mysecret

### Örnek 13

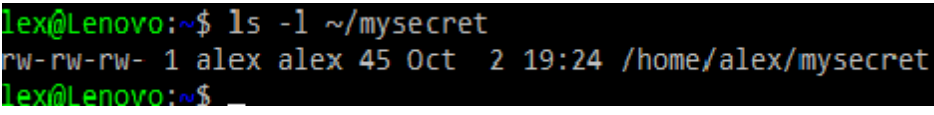

Oh hayır! O kadar gizli değil ...

Chmod komutu, bir dosyadaki izinleri ayarlamak için kullanılabilir. chmod, izinleri mutlak sekizlik değerlere veya göreli değişikliklere göre ayarlayabilir. Örneğin, bir dosya üzerinde izinleri octet'e dayalı ayarlamak için chmod'u kullanabilirsiniz: 770, sahibine ve grubuna rwx verirken diğerlerine izin vermez. Örnek:

chmod 770 / home / tmp / somefile

```
Örnek14

alex@Lenovo:~$ mkdir /home/tmp

mkdir: cannot create directory '/home/tmp': Permission denied

alex@Lenovo:~$ sudo mkdir /home/tmp

alex@Lenovo:~$ touch /home/tmp/somefile

touch: cannot touch '/home/tmp/somefile': Permission denied

alex@Lenovo:~$ sudo touch /home/tmp/somefile

alex@Lenovo:~$ sudo touch /home/tmp/somefile

-rw-r--r-- 1 root root 0 Oct 2 19:42 /home/tmp/somefile

alex@Lenovo:~$ chmod 770 /home/tmp/somefile

chmod: changing permissions of '/home/tmp/somefile

alex@Lenovo:~$ sudo chmod 770 /home/tmp/somefile

alex@Lenovo:~$ sudo chmod 770 /home/tmp/somefile

alex@Lenovo:~$ ls -1 /home/tmp/somefile

-rwxrwx--- 1 root root 0 Oct 2 19:42 /home/tmp/somefile
```

Böylece, sudo komutu kullanılarak / home / tmp / somefile için izinler 644 (rw-) 'den 770'e (rwxrwx ---) değiştirilir. Veya göreli değişiklikler yapabilirsiniz: u-x, sahibin (kullanıcının) dosyayı yürütme yeteneğini kaldırır. Örnek:

chmod u-x / home / tmp / somefile

Örnek 15

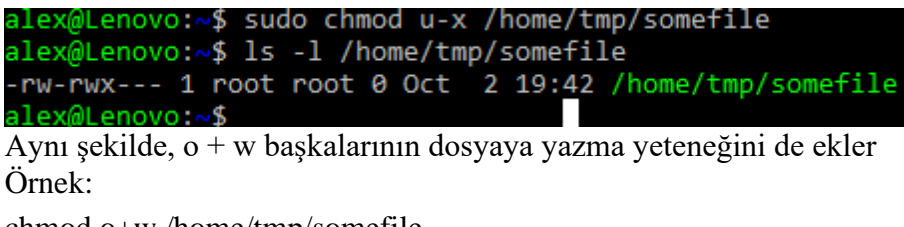

chmod o+w /home/tmp/somefile

Örnek16 alex@Lenovo:~\$ sudo chmod o+x /home/tmp/somefile alex@Lenovo:~\$ ls -l /home/tmp/somefile -rw-rwx--x 1 root root 0 Oct 2 19:42 /home/tmp/somefile alex@Lenovo:~\$

mysecrets dosyanıza kendinize okuma-yazma izinleri vermek ve diğer herkese dosya için hiç bir izin vermemek için chmod kullanın

chmod 660 ~ / mysecrets

Örnek 17

```
alex@Lenovo:~$ chmod 660 ~/mysecrets
alex@Lenovo:~$ ls -l ~/mysecrets
-rw-rw---- 1 alex alex 33 Sep 29 12:36 /home/alex/mysecrets
alex@Lenovo:~$
```

Dosyaya student kullanıcısı adına erişmeyi deneyin:

cat / home / alex / mysecrets

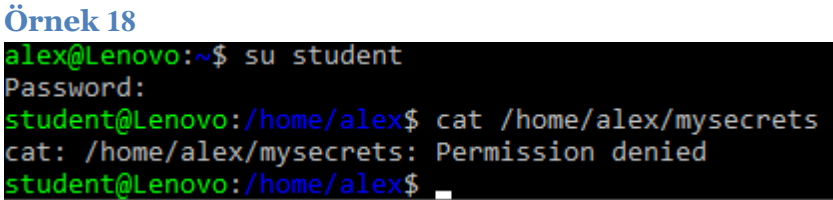

Bir "~ / myshare" dosyası oluşturun ve herkese okuma-yazma erişimi verin. İzinleri doğru şekilde ayarlayıp ayarlamadığınızı test edin. Ayrıca diğer kullanıcılara "~/myshare" dosyasını bulmaları için gerekli diğer izinleri verin.

"mygroupshare" oluşturun, grubunuzdaki herkese yalnızca okuma erişimi verin. İzinleri doğru şekilde ayarlayıp ayarlamadığınızı test edin.

Örnek 20

```
[linuxlab@asus ~]$ cat > ~/mygroupshare
It is my group share
People in my group can access it
[linuxlab@asus ~]$ cat ~/mygroupshare
It is my group share
People in my group can access it
[linuxlab@asus ~]$
```

Aşağıdaki komut ile alex grubuna student kullanıcısını ekleyin

sudo usermod -a -G alex student

Örnek 21

```
alex@Lenovo:~$ ls -l ~/mygroupshare
-rw-rw-rw- 1 alex alex 54 Oct 3 20:11 /home/alex/mygroupshare
alex@Lenovo:~$ sudo usermod -a -G alex student
[sudo] password for alex:
```

alex@Lenovo:~\$ cat /etc/group

#### alex:x:1000:student

```
alex@Lenovo:~$ su student
Password:
student@Lenovo:/home/alex$ cat /home/alex/mygroupshare
It is my group share
People in my group can access it
student@Lenovo:/home/alex$ ls -1 /home/alex/mygroupshare
-rw-rw-rw- 1 alex alex 54 Oct 3 20:11 /home/alex/mygroupshare
student@Lenovo:/home/alex$
```

Aşağıdaki komutu kullanarak mygroup isminde yeni bir grup oluşturun

sudo groupadd mygroup

Örnek 22

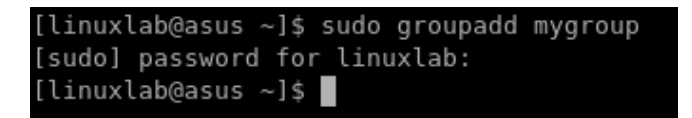

Aşağıdaki komutu kullanarak mygroupshare'in grubunu

alex'ten mygroup olarak değiştirin

Sudo chown: mygroup ~ / mygroupshare

Bir dosyanın sahibini ve grubunu değiştirmek için aşağıdaki komutu kullanınchown new\_owner:newgroup file

Örnek 23

| UTHER 25                                                         |
|------------------------------------------------------------------|
| alex@Lenovo:~\$ sudo chown :mygroup ~/mygroupshare               |
| alex@Lenovo:~\$ ls -l ~/mygroupshare                             |
| -rw-rw-rw- 1 alex mygroup 54 Oct 3 20:11 /home/alex/mygroupshare |
| alex@Lenovo:~\$                                                  |

mygroupshare grubumu alex olarak değiştirin ve alex grubuna mygroupshare için yalnızca :

okuma erişimi verin

sudo chown: alex ~ / mygroupshare

sudo chmod g-w ~ / mygroupshare

Örnek 24 alex@Lenovo:~\$ sudo chown :alex ~/mygroupshare

```
alex@Lenovo:~$ ls -l ~/mygroupshare
-rw-rw-rw- 1 alex alex 54 Oct 3 20:11 /home/alex/mygroupshare
alex@Lenovo:~$ sudo chmod g-w ~/mygroupshare
alex@Lenovo:~$ ls -l ~/mygroupshare
-rw-r--rw- 1 alex alex 54 Oct 3 20:11 /home/alex/mygroupshare
alex@Lenovo:~$
```

"staff" adında yeni bir grup oluşturun ve sizin ve sınıf arkadaşınızın(diğer kullanıcı) birlikte üzerinde işbirliği yapabileceginiz (her ikisi de düzenleyebilir) bir dosya oluşturun. İzinleri doğru şekilde ayarlayıp ayarlamadığınızı test edin. Her iki kullanıcının da dosyayı düzenleyebilmesi gerekir, ancak diğer kullanıcıların yazma erişimine sahip olmaması gerekir.

### Örnek 25

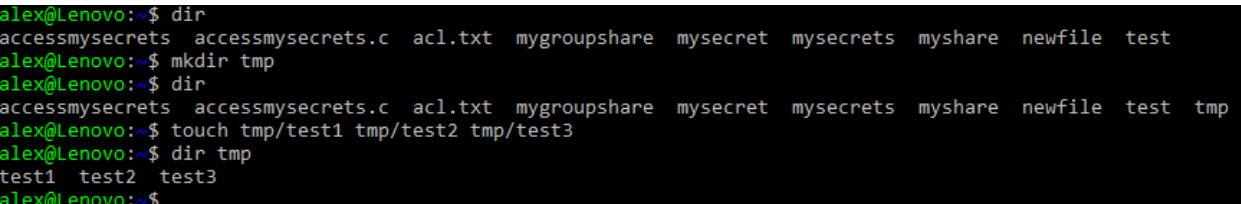

### Çalışma 1.

mkdir testi touch testi / test1 test / test2 test / test3 Yeni "test" dizininde bulunan tüm dosyalar için özyinelemeli(recursively) izinleri ayarlamak için tek bir chmod komutu kullanın. İpucu: "man chmod"

## 7. umask Komutu

Yeni oluşturulan dosyamızın, herkesin dosyayı okuyabileceği anlamına gelen izinlerle başladığını unutmayın. Bu, kullanıcı dosyası oluşturma modu maskesi (umask) ayarlayarak önlenebilir. Her işlemin bir umask'i vardır: bu yeni oluşturulan dosyaların izinlerini belirleyen bir sekizlik(octal)'dır Dosyalar için varsayılan "666" ve yeni yürütülebilir dosyalar için "777" izinlerini kaldırarak çalışır.(mantıksal NOT'a göre). Yani, "000" umask "666" izinlerine sahip yeni dosyalar ile sonuçlanacaktır. "022" olan bir umask (varsayılan değerdir) "644" verir, yani "rw- -r- -r-". umask sistem komutu, mevcut işlem(proses) için umask ayarlamada kullanılabilir.

Mevcut umask değerini kontrol edin:

Umask

Örnek 26

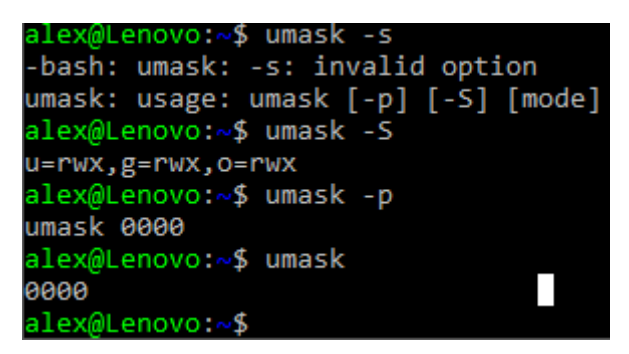

### Çalışma 2.

umask yerleşik komutunu kullanarak, umask'ınızı yeni dosyalara yalnızca sizin tarafınızdan rw erişilebilecek şekilde ayarlayın (grubunuz veya başkaları için değil):

umask XXX

burada XXX, kullanılacak yeni umasktir.

Yeni bir dosya oluşturup izinlerini kontrol ederek yeni umask değerinizi test edin: yeni dosya adına dokunun

ls -l yenidosyaadı

İzinler "rw ------" olarak mı okunuyor? Değilse, umask değerini değiştirin ve tekrar deneyin.

### 8. Set UID (SUID)

Bazen bir kullanıcının her zaman sahip olmaması gereken izinleri gerektiren şeyleri yapabilmesi gerekir. Örneğin, parolanızı değiştirmek için passwd komutu kullanılır. Bu, / etc / shadow dosyasına okuma ve yazma erişimi gerektirir. Açıkçası, her kullanıcının bu tür bir erişime sahip olmaması gerekir! Ayrıca, ping komutunun ham ağ erişimine ihtiyacı var ... Yine her kullanıcının yapabileceği bir şey değil. Unix'in çözümü, Set UID (SUID) komutudur. SUID kullanılarak, işlemlere başka bir kullanıcı olarak çalışına izni verilebilir. Örneğin, passwd'yi çalıştırdığınızda, program aslında root olarak çalışır (çoğu Unix sisteminde). Aslında, her prosesin birden çok kimliği vardır, bunlara şunlar dahildir:

• real UID (RUID): komutu çalıştıran kullanıcı

• effecrice UID (EUID): sürecin işlenme şekli

effective UID'nin nasıl belirlendiğine bir göz atın: ls -l /usr /bin /passwd

### Örnek 27

alex@Lenovo:~\$ ls -l /usr/bin/passwd -rwsr-xr-x 1 root root 63736 Jul 27 11:07 <mark>/usr/bin/passwd</mark> alex@Lenovo:~\$

Dosya izinlerindeki "s", UID dosyasının effective UID olarak kullanılacağı anlamına gelir. stat /usr /bin /passwd komutunu çalıştırın Sonra başka bir kullanıcıya (bob) geçin ve passwd'yi çalıştırın

Örnek 28

| alex@Lenovo:~\$ stat /usr/bin/passwd |              |            |           |       |          |         |       |         |  |
|--------------------------------------|--------------|------------|-----------|-------|----------|---------|-------|---------|--|
| File:                                | /usr/bin/pa  | asswd      |           |       |          |         |       |         |  |
| Size:                                | 63736        | Blo        | ocks: 128 |       | IO Bloc  | k: 4096 | regul | ar file |  |
| Device:                              | 2h/2d Ind    | ode: 1970  | 032483733 | 5145  | Links: 1 |         |       |         |  |
| Access:                              | (4755/-rwsi  | r-xr-x)    | Uid: (    | 0/    | root)    | Gid: (  | 0/    | root)   |  |
| Access:                              | 2018-09-25   | 10:22:10   | 0.000000  | 00 +0 | 300      |         |       |         |  |
| Modify:                              | 2018-07-27   | 11:07:37   | 7.000000  | 00 +0 | 300      |         |       |         |  |
| Change:                              | 2018-09-25   | 10:23:44   | 1.5121410 | 00 +0 | 300      |         |       |         |  |
| Birth:                               |              |            |           |       |          |         |       |         |  |
| alex@Len                             | ovo:~\$ su l | bob        |           |       |          |         |       |         |  |
| Password                             | :            |            |           |       |          |         |       |         |  |
| bob@Leno                             | vo:/home/al  | lex\$ pass | swd       |       |          |         |       |         |  |
| Changing                             | password f   | for bob.   |           |       |          |         |       |         |  |
| (current                             | ) UNIX pass  | sword:     |           |       |          |         |       |         |  |

Sekizli izinlerdeki (4755'teki )4 rakamı, dosyanın UID = root ile yürütüleceği anlamına gelir. Bu nedenle SUID biti, inode'daki ilk (kullanıcı) izin sekizlisinde saklanır. Başka bir bash sekmesinden çalışan işlemleri görüntüleme ps –af

| alex@Leno | vo:~\$ | ps -af |   |       |      |          |         |
|-----------|--------|--------|---|-------|------|----------|---------|
| UID       | PID    | PPID   | С | STIME | TTY  | TIME     | CMD     |
| alex      | 4      | 3      | 0 | 09:32 | tty1 | 00:00:00 | -bash   |
| root      | 46     | 4      | 0 | 10:27 | tty1 | 00:00:00 | su bob  |
| bob       | 47     | 46     | 0 | 10:27 | tty1 | 00:00:00 | bash    |
| root      | 55     | 47     | 0 | 10:36 | tty1 | 00:00:00 | su alex |
| alex      | 56     | 55     | 0 | 10:36 | tty1 | 00:00:00 | bash    |
| root      | 60     | 56     | 0 | 10:38 | tty1 | 00:00:00 | su bob  |
| bob       | 61     | 60     | 0 | 10:38 | tty1 | 00:00:00 | bash    |
| root      | 64     | 61     | 0 | 10:38 | tty1 | 00:00:00 | passwd  |
| alex      | 66     | 65     | 0 | 10:38 | tty2 | 00:00:00 | -bash   |
| alex      | 83     | 66     | 0 | 10:52 | tty2 | 00:00:00 | ps -af  |
| alex@Leno | vo:~\$ |        |   |       |      |          |         |

bob tarafından başlatılmasına rağmen passwd'nin UID = root ile çalıştığını

görüyoruz. Aşağıdaki komutu kullanarak / home / içinde çalışan bütün

programları SUID ile bulun

sudo find /home -perm -4000 -tip f -print

ve stat kullanarak bulguları kontrol edin:

```
Örnek 30
alex@Lenovo:~$ sudo find /home -perm -4000 -type f -print
[sudo] password for alex:
/home/alex/accessmysecrets
alex@Lenovo:~$ stat accessmysecrets
 File: accessmysecrets
 Size: 17032
                                                            regular file
                        Blocks: 40
                                           IO Block: 4096
Device: 2h/2d Inode: 6192449487819206 Links: 1
Access: (4711/-rws--x--x) Uid: ( 1000/
                                           alex)
                                                  Gid: ( 1000/
                                                                 alex)
Access: 2018-09-29 19:28:36.212452600 +0300
Modify: 2018-09-29 19:28:36.328067700 +0300
Change: 2018-09-29 19:54:57.398230400 +0300
 Birth: -
alex@Lenovo:~$
```

Program erişim sırları (accessmysecrets) aşağıda açıklanmıştır.

### 9.C'de SUID programı yazmak

Dosyaya doğrudan erişimi paylaşmaksızın, programı çalıştıran herkese "mysecret" dosyanızın içeriğine erişim vermek için bir SUID programı oluşturacaksınız. "~ / Mysecrets" e yalnızca sahip tarafından erişilebilir olduğundan emin olun: ls -la o dosya için "rw------" göstermelidir.

}

```
alex@Lenovo:~$ chmod 600 mysecrets
alex@Lenovo:~$ ls -l mysecrets
-rw----- 1 alex alex 33 Sep 29 12:36 mysecrets
alex@Lenovo:~$
```

Yeni bir "accessmysecret.c" dosyası oluşturarak bir C programı oluşturun: vi accessmysecret.c

Unutmayın, vi modaldir. Ekleme moduna girmek için "i" ye basın ve ardından şu kodu girin: #include <stdio.h> #include <stdlib.h> #include <sys/types.h> #include <unistd.h> #include <errno.h> int main() { printf(" UID GID  $\n$ " "Real %d Real %d n" "Effective %d Effective %d \n", getuid (), getgid (), geteuid(), getegid()); FILE \*fp = fopen("mysecrets", "r"); if (fp == NULL) { printf("Error: Could not open file"); exit(EXIT\_FAILURE); } char c; while ((c=getc(fp)) != EOF) { putchar(c); } putchar('n'); return EXIT\_SUCCESS;

20

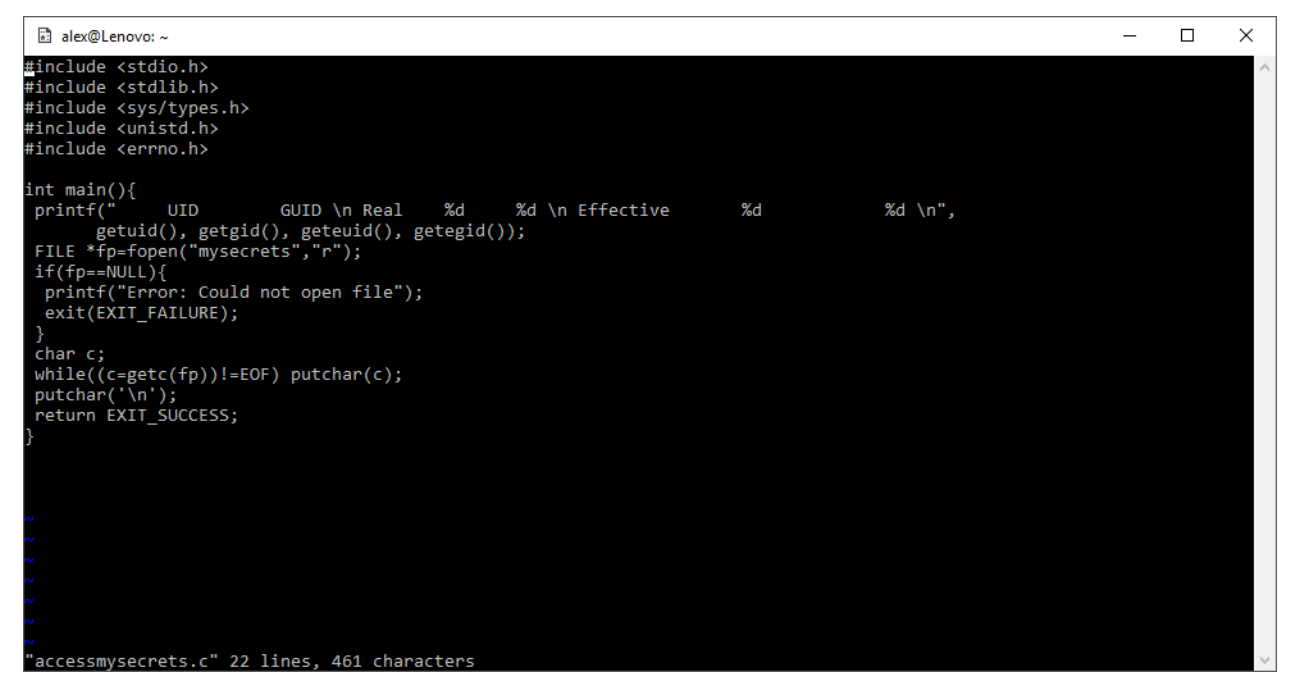

Değişikliklerinizi kaydedin ve çıkın (Esc, ": wq"). Başka herhangi bir metin düzenleyici (örneğin, editor) kullanabilirsiniz:

| 🔊 alex@Lenovo: ~                                                                                                    |                                                                                                    | —                   |                  |        |
|----------------------------------------------------------------------------------------------------|----------------------------------------------------------------------------------------------------|---------------------|------------------|--------|
| GNU nano 2.9.8                                                                                                    | accessmysecrets.c                                                                                                    |                     |                  | $\sim$ |
| <pre>#include <stdio.h #include="" <stdlib.="" <sys="" <unistd.="" <unistd.<="" pre="" typ=""></stdio.h></pre>                                                                                                    | i><br>.h><br>bes.h><br>.h>                                                                                                    |                     |                  |        |
| <pre>int main(){     printf(" UID         getuid(),     FILE *fp=fopen("     if(fp==NULL){         printf("Error:         exit(EXIT_FAILL     }     char c;     while((c=getc(fp     putchar(`\n');     return EXIT_SUCC }</pre> | <pre>GUID \n Real %d %d \n Effective %d %d \n", getgid(), geteuid(), getegid()); 'mysecrets", "r"; Could not open file"); IRE); b))!=EOF) putchar(c); EESS;</pre>                                                     |                     |                  |        |
| ^G Get Help ^C<br>^X Exit ^R                                                                                                    | [ Read 22 lines ]<br>Write Out <u>^W</u> Where Is <u>^K</u> Cut Text <u>^J</u> Justify <u>^C</u> Cur Pos M-U Undo<br>Read File <u>^\</u> Replace <u>^U</u> Uncut Text <u>^T</u> To Spell <u>^</u> Go To Line M-E Redo | M-A Mari<br>M-6 Cop | k Text<br>y Text | ~      |

```
alex@Lenovo:~$ vi accessmysecrets.c
alex@Lenovo:~$ editor accessmysecrets.c
alex@Lenovo:~$
```

Programı derleyin (bir yürütülebilir dosya oluşturmak için C kodunu kullanır):

gcc accessmysecrets.c -o accessmysecrets

Dosya için izinleri (chmod kullanarak) setuid olarak ayarlayın: chmod u + s accessmysecrets SUID içeren izinleri kontrol edin: ls -l accessmysecrets

Örnek 33

```
alex@Lenovo:~$ gcc accessmysecrets.c -o accessmysecrets
alex@Lenovo:~$ chmod u+s accessmysecrets
alex@Lenovo:~$ ls -l accessmysecrets
-rws--x--x 1 alex alex 17032 Oct 4 11:54 accessmysecrets
alex@Lenovo:~$ stat mysecrets
 File: mysecrets
 Size: 33
                       Blocks: 0
                                           IO Block: 4096
                                                            regular file
Device: 2h/2d Inode: 50665495807921258 Links: 1
Access: (0600/-rw-----) Uid: ( 1000/
                                           alex)
                                                   Gid: ( 1000/
                                                                   alex)
Access: 2018-09-29 12:35:50.285271800 +0300
Modify: 2018-09-29 12:36:26.692635300 +0300
Change: 2018-10-04 11:46:09.273720700 +0300
Birth: -
alex@Lenovo:~$
```

Programı çalıştır: ./accessmysecrets

Örnek 34 alex@Lenovo:~\$ accessmysecrets bash: accessmysecrets: command not found alex@Lenovo:~\$ ./accessmysecrets UID GUID Real 1000 1000 Effective 1000 1000 it is my secret I want to define alex@Lenovo:~\$ \_

Programın real(gerçek) ve effective(etkili) kimliğini çıkardığına dikkat edin.

Başka bir kullanıcıya geçin ve programı çalıştırın: /home /kullanıcı adınız /accessmysecrets

| alex@Lenovo:~\$ s                      | u student   |                            |  |  |  |  |
|----------------------------------------|-------------|----------------------------|--|--|--|--|
| Password:                              |             |                            |  |  |  |  |
| student@Lenovo:/                       | home/alex\$ | /home/alex/accessmysecrets |  |  |  |  |
| UID                                    | GUID        |                            |  |  |  |  |
| Real 1003                              | 1003        |                            |  |  |  |  |
| Effective                              | 1000        | 1003                       |  |  |  |  |
| it is my secret                        |             |                            |  |  |  |  |
| I want to define                       |             |                            |  |  |  |  |
|                                        |             |                            |  |  |  |  |
| <pre>student@Lenovo:/home/alex\$</pre> |             |                            |  |  |  |  |

Etkin kimliğin programın sahibine ait olduğunu unutmayın. Sırlar dosyasına doğrudan erişiminiz olmasa bile, mysecrets dosyasının içeriğini de görmelisiniz.

### Çalışma 3

Başka bir kullanıcıya geçin ve SUID accessmysecrets programını kullanarak sahip kullanıcının dosyalarından herhangi birine okuma erişimi elde edin! İpucu: Bu kodla ilgili bir güvenlik sorunu var. Başka bir ipucu: Sabit bağlantıları düşünün.

Çözüm:

Dosyayı açarken mutlak bir dosya adı kullanmamaktan kaynaklanan bir güvenlik sorunu var, "/ home / user / mysecrets" yerine "mysecrets" açılıyor. Unutmayın, herhangi bir kullanıcı bir dosyaya sabit bağlantı oluşturabilir (bu nedenle istedikleri yerde SUID programının "kopyasını" oluşturabilirler).

Saldırganın yazabileceği bir dizinde SUID programına sabit bir bağlantı oluşturun, ardından SUID kullanıcısının sahip olduğu herhangi bir dosyaya sabit bir bağlantı oluşturun ve programla aynı dizinde "mysecrets" olarak adlandırın, ardından çalıştırdığınızda program dosyanın içeriğini yazacaktır.

Bu güvenlik açığından aşağıdaki şekilde yararlanabilirsiniz: su - student ln /home/user/accessmysecrets /tmp/access ln /home/user/someotherfile /tmp/mysecrets /tmp/access

Çalışma 4

Yukarıdaki güvenlik açığını düzeltmek için programı değiştirin.

### Çalışma 5

Programı, başkalarına mysecrets dosyasının yalnızca ilk satırının görüntüleneceği şekilde değiştirin.

### Çalışma 6

Programı, komut dosyası UID'yi kontrol edecek ve yalnızca belirli bir kullanıcı için devam edecek şekilde değiştirin (örneğin, kullanıcı root ise). İpucu: "man getuid

## 10. Linux Genişletilmiş ACL'ler

Standart Unix izinlerini araştırdık. Modern Linux sistemleri (ve diğer bazı Unix tabanlı sistemler) artık daha eksiksiz (ve karmaşık) ACL desteğine sahip. Daha önce bahsedildiği gibi, bir nesneye (kaynağa) bir erişim kontrol listesi (ACL) eklenir ve erişime izin verilen tüm özneler (kullanıcılar / aktif varlıklar), yetkilendirilmiş erişim türüyle birlikte listeler.

Setfacl komutunu kullanarak mysecrets dosyanızda bir dosya ACL'si ayarlayın: setfacl -m u:student: r~/mysecrets

Örnek 36

| [linuxlab@asus ~]\$ sudo setfacl -m u:student:r ~/mysecrets |
|-------------------------------------------------------------|
| [linuxlab@asus ~]\$ getfacl ~/mysecrets                     |
| getfacl: Removing leading '/' from absolute path names      |
| # file: home/linuxlab/mysecrets                             |
| # owner: linuxlab                                           |
| # group: linuxlab                                           |
| user::rw-                                                   |
| user:student:r                                              |
| group::                                                     |
| mask::r                                                     |
| other::                                                     |
|                                                             |
| [linuxlab@asus ~]\$                                         |

Bu, "student" kullanıcısına dosyaya okuma erişimi verir.

stat programının(komutu) genellikle ACL'nin farkında olmadığını, bu nedenle olağan dışı hiçbir şeyi rapor etmeyeceğini unutmayın:

stat ~ / mysecrets

ls programı Dosya ACL'lerini algılamak için kullanılabilir:

ls -la ~ / mysecrets

-rw-r -----+ 1 cliffe kullanıcısı 22 Şub 28 11:47 mysecrets

Çıktının bir "+" içerdiğini unutmayın. Bu, ACL'nin yerinde olduğunu gösterir.

İzinleri görüntülemek için getfacl kullanın:

getfacl ~ / mysecrets

Bir veya daha fazla belirli kullanıcıya (diğer sınıf üyeleri) mysecrets dosyanıza okuma erişimi sağlamak için Linux Dosya ACL'lerini kullanın.

ACL'leri kullanarak, herhangi bir gruba (sizin seçeceğiniz) mygroupshare dosyanıza okuma-yazma erişimi verin.

Yeni eklediğiniz grup iznini kaldırın. Örnek: setfacl -x g:staff file

# 10.Sonuç

Bu noktada çıkarılan sonuçlar:

- 1. Dosya izinleri, sabit bağlantılar ve inode'lar hakkında bilgi edinildi
- 2. İzinlerin sekizlik(octal) temsilleri hakkında bilgi edinildi

3. chmod kullanarak belirli kullanıcılara ve gruplara erişim sağlamak için Unix dosya izinleri değiştirildi

- 4. Yeni dosyalara uygulanan izinleri değiştirmek için umask kullanıldı
- 5. Set UID (SUID) hakkında bilgi edinildi, C'yi daha yakından tanındı ve bir SUID C programı derlendi

6. Kendiniz de biraz daha programlama yapmış olabilirsiniz7. Daha gelişmiş güvenlik politikalarını yapılandırmak için Linux Genişletilmiş ACL'leri kullandı. Tebrikler!

# Referanslar

1. Z. Cliffe Schreuders. Access controls and Linux/Unix file permissions, z.cliffe.schreuders.org/edu/ADS/Access%20Controls.pdf